Serwis <u>naszagenealogia.pl</u> powstał z myślą o tych wszystkich Użytkownikach programu Drzewo genealogiczne, którzy chcieliby podzielić się swoimi zbiorami danych genealogicznych ze swoimi najbliższymi w sieci Internet.

Warunkiem koniecznym umieszczenia danych w serwisie <u>naszagenealogia.pl</u> jest posiadanie licencjonowanej wersji programu Drzewo genealogiczne w dowolnej jego wersji (STD, PRO, ENT lub też GOLD).

Poniżej opisane zostaną krok po kroku zasady publikacji danych na stronie naszagenealogia.pl.

Krok 1. - utworzenie własnego konta w serwisie.

1. Otwórz stronę internetową: http://www.naszagenealogia.pl

| <b>F</b> 4                                      | <ul> <li>Ittp://www.naszagenealogia.pl/info.php</li> </ul>             |                                                                                                    | Google                                                            |
|-------------------------------------------------|------------------------------------------------------------------------|----------------------------------------------------------------------------------------------------|-------------------------------------------------------------------|
| EdAc)                                           | ja <u>W</u> idok <u>U</u> lubione <u>N</u> arzędzia Pomo <u>c</u>      |                                                                                                    |                                                                   |
| ¢ <b>r</b>                                      | Anasza Genealogia - rodzinny serwis genealogiczny                      | A + 1                                                                                                    | 🔊 👻 🖶 👻 🞲 Strona 👻 🎯 Narzędzia                                    |
| ton™                                            | Manita                                                                 | nrowanie fałszywych witryn jest właczone                                                                        | One                                                               |
|                                                 |                                                                        | nonamo tarozynych mayn joct mięczono                                                                            | 1 1 1 1 1 1 1 1 1 1 1 1 1 1 1 1 1 1 1                             |
|                                                 | Nasza genea                                                            | logia                                                                                                    |                                                                   |
| ta r                                            | rodzin                                                                 |                                                                                                    |                                                                   |
|                                                 | ouz.iii                                                                |                                                                                                    |                                                                   |
|                                                 |                                                                        | szukaj w polu Nazwa rodziny 💌 so                                                                                | rtuj wg Data publikacji 💌 Pokaż                                   |
|                                                 |                                                                        |                                                                                                    |                                                                   |
| p.                                              | Nazwa rodziny                                                          | Autor                                                                                                    | Data publikacji                                                   |
| 1                                               | GÓRNICCY&ZALEWSCY                                                      | ELŻBIETA GÓRNICKA ZALEWSKA                                                                                      | 2008-03-12 20:55:35                                               |
| 2                                               | Hoga Kamińscy                                                          | Bogdan Kamiński                                                                                                 | 2008-03-12 16:56:23                                               |
| 3                                               | Meger /Megger/                                                         | Arkadiusz Meger                                                                                                 | 2008-03-12 11:10:09                                               |
| 4                                               | <u>Ochocińscy</u>                                                      | Krzysztof Ochociński                                                                                            | 2008-03-11 17:30:14                                               |
| 5                                               | Kurczuk                                                                | Wincenty Kurczuk                                                                                                | 2008-03-09 16:47:58                                               |
| 6                                               | & Kochmańscy                                                           | Bogdan Kochmański                                                                                               | 2008-03-09 14:57:16                                               |
| 7                                               | Klan Grymaszewskich                                                    | Paweł Grymaszewski                                                                                              | 2008-03-05 18:17:07                                               |
| 8                                               | Chudzik                                                                | Robert Matusiak                                                                                                 | 2008-03-05 03:35:03                                               |
|                                                 | Balbuse                                                                | Michał, Jan Balbuse                                                                                             | 2008-03-04 12:42:27                                               |
| 9                                               | zdzieblo                                                               | K.Zdziebło                                                                                                    | 2008-03-02 23:56:37                                               |
| 9<br>10                                         |                                                                        | Grzegorz Łącki                                                                                                  | 2008-03-02 11:03:20                                               |
| 9<br>10<br>11                                   | Łąccy                                                                  | the second second second second second second second second second second second second second second second se | 2008-03-02 04:00:40                                               |
| 9<br>10<br>11<br>12                             | Łąccy<br>Pniak-Szkoc                                                   | M.Andreasik                                                                                                    |                                                                   |
| 9<br>10<br>11<br>12<br>13                       | Łąccy<br>Pniak-Szkoc<br>Sasiadek                                       | M.Andreasik<br>M.Andreasik                                                                                      | 2008-03-02 03:28:04                                               |
| 9<br>10<br>11<br>12<br>13<br>14                 | Łąccy<br>Pniak-szłoc<br>Sasiadek<br>Ożóg                               | M.Andreasik<br>M.Andreasik<br>M.Andreasik                                                                       | 2008-03-02 03:28:04<br>2008-03-02 03:16:50                        |
| 9<br>10<br>11<br>12<br>13<br>14<br>15           | Łąccy<br>Pniak-Szkoc<br>Sasiadek<br>Ożóg<br>A N D R E A S I K          | M. Andreasik<br>M. Andreasik<br>M. Andreasik<br>M. Andreasik                                                    | 2008-03-02 03:28:04<br>2008-03-02 03:16:50<br>2008-03-02 02:29:42 |
| 9<br>10<br>11<br>12<br>13<br>14<br>15           | Łąccy<br>Pniak-Szkoc<br>Sasiadek<br>Ożóg<br>ANDREASIK                  | M.Andreasik<br>M.Andreasik<br>M.Andreasik<br>M.Andreasik                                                        | 2008-03-02 03:28:04<br>2008-03-02 03:16:50<br>2008-03-02 02:29:42 |
| 9<br>10<br>11<br>12<br>13<br>14<br>15<br>ma 1 : | Laccy<br>Priak-Szkoc<br>Sasadek<br>Ożóg<br>ANDREASIK<br>26 1/2/3/4/5/6 | M.Andreasik<br>M.Andreasik<br>M.Andreasik<br>M.Andreasik                                                        | 2008-03-02 03:28:04<br>2008-03-02 03:16:50<br>2008-03-02 02:29:42 |

2. Kliknij na poleceniu Utwórz nowe konto, znajdującym się w stopce serwisu.

| 🔋 Nasza Gen   | ealogia - rodzinny serwis genealogiczny - Windows | Internet Explorer                             |                                                                                                    |
|---------------|---------------------------------------------------|-----------------------------------------------|----------------------------------------------------------------------------------------------------|
|               | http://www.naszagenealogia.pl/info.php            | $\checkmark \rightarrow \times$               | Google 🔎 🔹                                                                                                    |
| lik Edycja    | Widok Ulubione Narzędzia Pomoc                    |                                               |                                                                                                    |
|               |                                                   | - F                                           | 🕄 z 🖨 z 🗟 Stropa z 🙆 Narzedzia z 🏅                                                                                                    |
|               | Nasza Genealogia - rouzinny serwis genealogiczny  |                                               | The second second secon |
| vorton        |                                                   | Monitorowanie tałszywych witryn jest włączone | Opcje •                                                                                                    |
| 1             | Nasza ger                                         | vealogia                                      |                                                                                                    |
| Lista roo     | dzin                                              |                                               |                                                                                                    |
|               | *                                                 | szukaj w polu Nazwa rodziny 💌 sor             | rtuj wg Data publikacji 💌 Pokaż                                                                                                    |
| Lp.           | Nazwa rodziny                                     | Autor                                         | Data publikacji                                                                                                    |
| 1             | GORNICCY&ZALEWSCY                                 | ELZBIETA GORNICKA ZALEWSKA                    | 2008-03-12 20:55:35                                                                                                    |
| 2 🗑           | Hoga Kaminscy                                     | Bogdan Kaminski                               | 2008-03-12 16:56:23                                                                                                    |
| 3             | Meger /Megger/                                    | Arkadiusz Meger                               | 2008-03-12 11:10:09                                                                                                    |
| 4 10          | Ochoanscy                                         | Krzysztof Ochocinski                          | 2008-03-11 17:30:14                                                                                                    |
| 5             | Kurczuk                                           | Wincenty Kurczuk                              | 2008-03-09 16:47:58                                                                                                    |
| 6 @           | Kochmanscy                                        | Bogdan Kochmanski                             | 2008-03-09 14:57:16                                                                                                    |
| /             | Klan Grymaszewskich                               | Paweł Grymaszewski                            | 2008-03-05 18:17:07                                                                                                    |
| 8             | Chudzik                                           | Robert Matusiak                               | 2008-03-05 03:35:03                                                                                                    |
| 9 60          | Dalbuse                                           | Michar, Jan Baibuse                           | 2008-03-04 12:42:27                                                                                                    |
| 10            | Zdziebio                                          | K.Zdziedro                                    | 2008-03-02 23:56:37                                                                                                    |
| 11            | caccy                                             | Grzegorz Łącki                                | 2008-03-02 11:03:20                                                                                                    |
| 12            | Phiak-SZKOC                                       | M.Andreask                                    | 2008-03-02 04:00:40                                                                                                    |
| 13            | Sasiadek                                          | M.Andreask                                    | 2008-03-02 03:28:04                                                                                                    |
| 14            |                                                   | M.Andreask                                    | 2008-03-02 03:16:50                                                                                                    |
| 15            | ANDREASIN                                         | PI, AITUI EDSIK                               | 2000-03-02 02:23:42                                                                                                    |
| Strona 1 z 6  | 12321515                                          |                                               |                                                                                                    |
| aloqui • Utwo | órz nowe konto Regulamin                          | (p) soft                                      | Nasza Genealogia • © <u>PL-SOFT s.c.</u>                                                                                                    |
| owe           |                                                   | Internet                                      | • 100% -                                                                                                    |

Po wykonaniu tego polecenia zostanie uruchomiony formularz zakładania nowego konta w serwisie.

3. Wypełnij pola formularza zakładania nowego konta w serwisie <u>naszagenealogia.pl</u>.

| 🖉 Nasza Genealogia - rodzinny serwis genealogiczny - Windows Internet Explorer |                | _ 🗆 ×                          |
|--------------------------------------------------------------------------------|----------------|--------------------------------|
| 🚱 🕤 🔻 🙋 http://www.naszagenealogia.pl/info.php?akcja=rejestracja               | 💌 🔄 🗙 🛛 Google | P -                            |
| <u>Plik Edycja Widok Ulubione Narzędzia Pomoc</u>                              |                |                                |
| 😭 🍻 🍘 Nasza Genealogia - rodzinny serwis genealogiczny                         | 🟠 🔹 🗟 👒 🖶 Stro | na 🔻 🎯 Nar <u>z</u> ędzia 👻 🎽  |
| Norton" 🖉 🌐 Monitorowanie fałszywych witryn jest włą                           | czone 🗸        | Opcje 👻                        |
| Nasza genealogia                                                               |                |                                |
| Tworzenie nowego konta:                                                        |                | - 🚟 🛆                          |
|                                                                                |                |                                |
| Nazwa konta:                                                                   |                |                                |
| http://nazwakonta.naszagenealogia.pl                                           |                |                                |
| Hasto:                                                                         |                |                                |
| Powtórz hasło:                                                                 |                |                                |
| Nazwa rodziny:                                                                 |                |                                |
| Autor:                                                                         |                |                                |
| E-mail:                                                                        |                |                                |
| Identyfikator programu DG II:                                                  |                |                                |
| Akceptuj regulamin: 🔲 Reculamin                                                |                |                                |
|                                                                                |                |                                |
| Wyczyść Utwórz                                                                 |                |                                |
| Zaloguj • Utwórz nowe konto • Regulamin p) soft                                | Nasza Genea    | alogia • © <u>PL-SOFT s.c.</u> |
| ttp://www.naszagenealogia.pl/info.php?akcia=reiestracia                        | Internet       | • 100% •                       |

Należy wypełnić następujące pola:

 Nazwa konta – w tym polu wpisz nazwę swojego konta. Nazwa ta stanowić będzie jednocześnie subdomenę serwisu.
 <u>Przykład:</u> Nazwa konta: kowalscy Dla takiej nazwy konta adres Twojego serwisu wyglądałby następująco:

### www.kowalscy.naszagenealogia.pl

- **Hasło** w tym polu wpisz hasło do zarządzania swoim kontem. Hasło musi posiadać min. 6 znaków.
- **Powtórz hasło** w celu weryfikacji, w polu tym, wprowadź ponownie to samo hasło (jak w polu poprzednim).
- Nazwa rodziny wprowadź nazwę rodziny, której dotyczyć będzie publikacja. <u>Przykład:</u> Nazwa rodziny: Klan Kowalskich
- Autor wprowadź autora strony. <u>Przykład:</u> Autor: Jan Kowalski
- **E-mail** w tym polu wprowadź swój adres e-mailowy.
- Identyfikator programu DG II w polu tym należy wpisać identyfikator programu Drzewo genealogiczne (wpisz dokładnie znak po znaku identyfikator Twojego programu, uwzględniając duże i małe znaki).
   <u>Przykład:</u> Identyfikator programu DG II: XXX-XXXX-XXXXX
- Akceptuj regulamin warunkiem koniecznym jest zapoznanie się i zaakceptowanie regulaminu. Zaznacz pole, aby kontynuować.

Kliknij przycisk **Utwórz**, aby zakończyć etap zakładania konta.

| 🖉 Nasza Genealogia - rodzinny serwis genealogiczny - Windows Inte                  | rnet Explorer                                                                                                    | _ <b>_ _</b> ×                         |
|------------------------------------------------------------------------------------|----------------------------------------------------------------------------------------------------|----------------------------------------|
| 🚱 🕤 🔻 🙋 http://www.naszagenealogia.pl/info.php?akcja=rejestracja                   | <b>•</b>                                                                                                    | ← X Google                             |
| <u>Plik E</u> dycja <u>Wi</u> dok <u>U</u> lubione <u>N</u> arzędzia Pomo <u>c</u> |                                                                                                    |                                        |
| 😪 🍄 🄏 Nasza Genealogia - rodzinny serwis genealogiczny                             | [                                                                                                    | 🟠 🔹 🔝 👒 🖶 🔹 🔂 Strona 🔹 🍥 Narzędzia 👻 🎽 |
| Norton"                                                                            | nitorowanie fałszywych witryn jest włączone                                                                                                    | Opcje 🗸                                |
| Nasza gene                                                                         | alogia                                                                                                    |                                        |
| Tworzenie nowego konta:                                                            |                                                                                                    | <b>—</b> 🛣 🌰                           |
|                                                                                    |                                                                                                    |                                        |
| Nazwa konta: kowalscy                                                              |                                                                                                    |                                        |
| http://nazwakonta                                                                  | .naszagenealogia.pl                                                                                                    |                                        |
| Powtórz hasło: 111111                                                              |                                                                                                    |                                        |
| Nazwa rodziny: Klan Kowalskich                                                     | Y-                                                                                                    |                                        |
| Autor: Jan Kowalski                                                                | A CONTRACTOR OF THE OWNER OF THE OWNER OWNER OF THE OWNER OF THE OWNER OF THE OWNER OF THE OWNER OF THE OWNER OF THE OWNER OF THE OWNER OF THE OWNER OWNER OWNER OWNER OWNER OWNER OWNER OWNER OWNER OWNER OWNER OWNER OWNER OWNER OWNER OWNER OWNER OWNER OWNER OWNER OWNER OWNER OWNER OWNER OWNER OWNER OWNER OWNER OWNER OWNER OWNER OWNER OWNER OWNER OWNER |                                        |
| E-mail: kowalski@pl-soft.pl                                                        | 1887                                                                                                    |                                        |
| Identyfikator programu DG II: XXX-XXXX-XXXXX                                       |                                                                                                    |                                        |
| Akceptuj regulamin: 🔽 <u>Regulamin</u>                                             | 970                                                                                                    |                                        |
| Wyczrść Utv                                                                        | iórz                                                                                                    |                                        |
| Zaloguj • Utwórz nowe konto • Regulamin                                            | (p) soft                                                                                                    | Nasza Genealogia • © PL-SOFT s.c.      |
|                                                                                    |                                                                                                    | ) Internet 🔍 100% 👻 //                 |

Założenie konta zastanie potwierdzone komunikatem: "Dziękujemy za założenie konta".

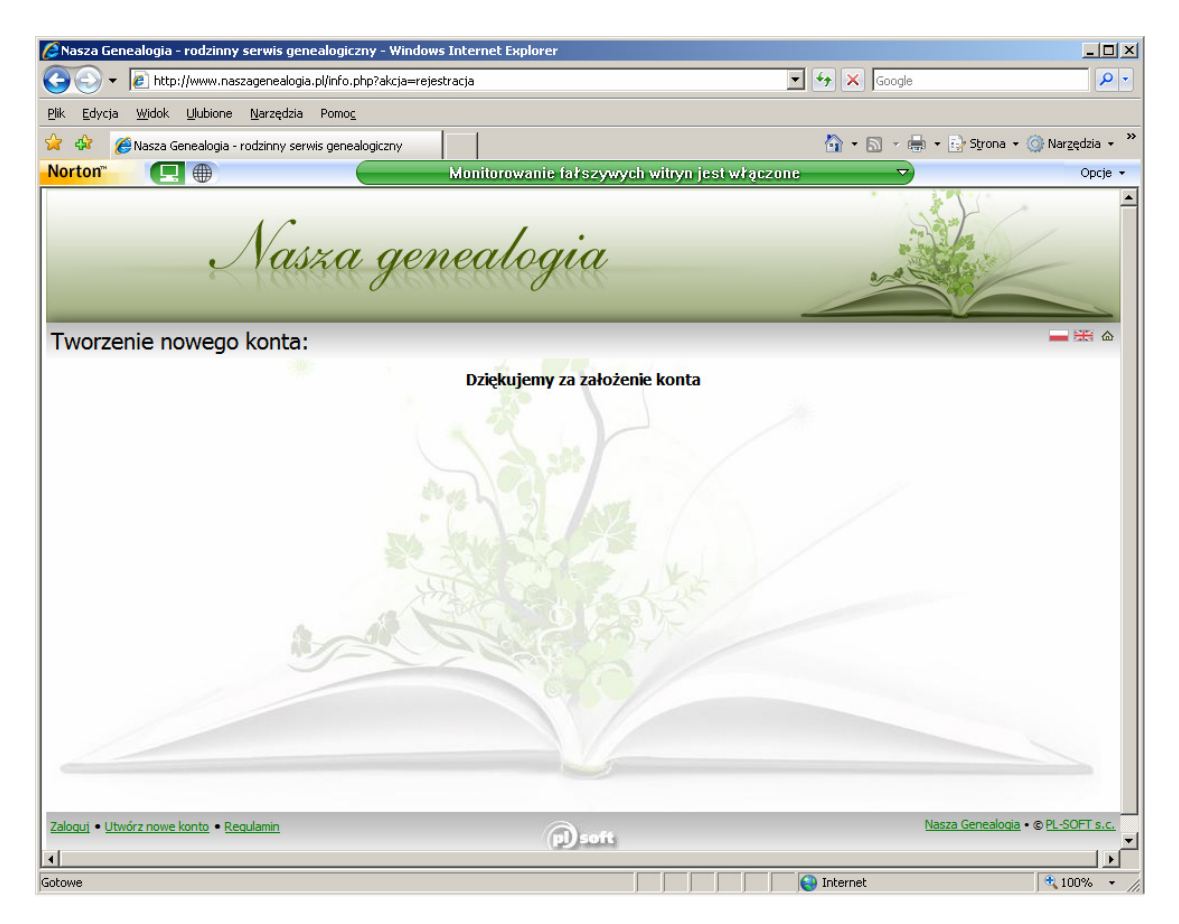

Dodatkowo w serwisie <u>naszagenealogia.pl</u> zostanie dodany nowy wpis strony. Kliknij na symbol "domku" znajdujący się z prawej strony nagłówka strony.

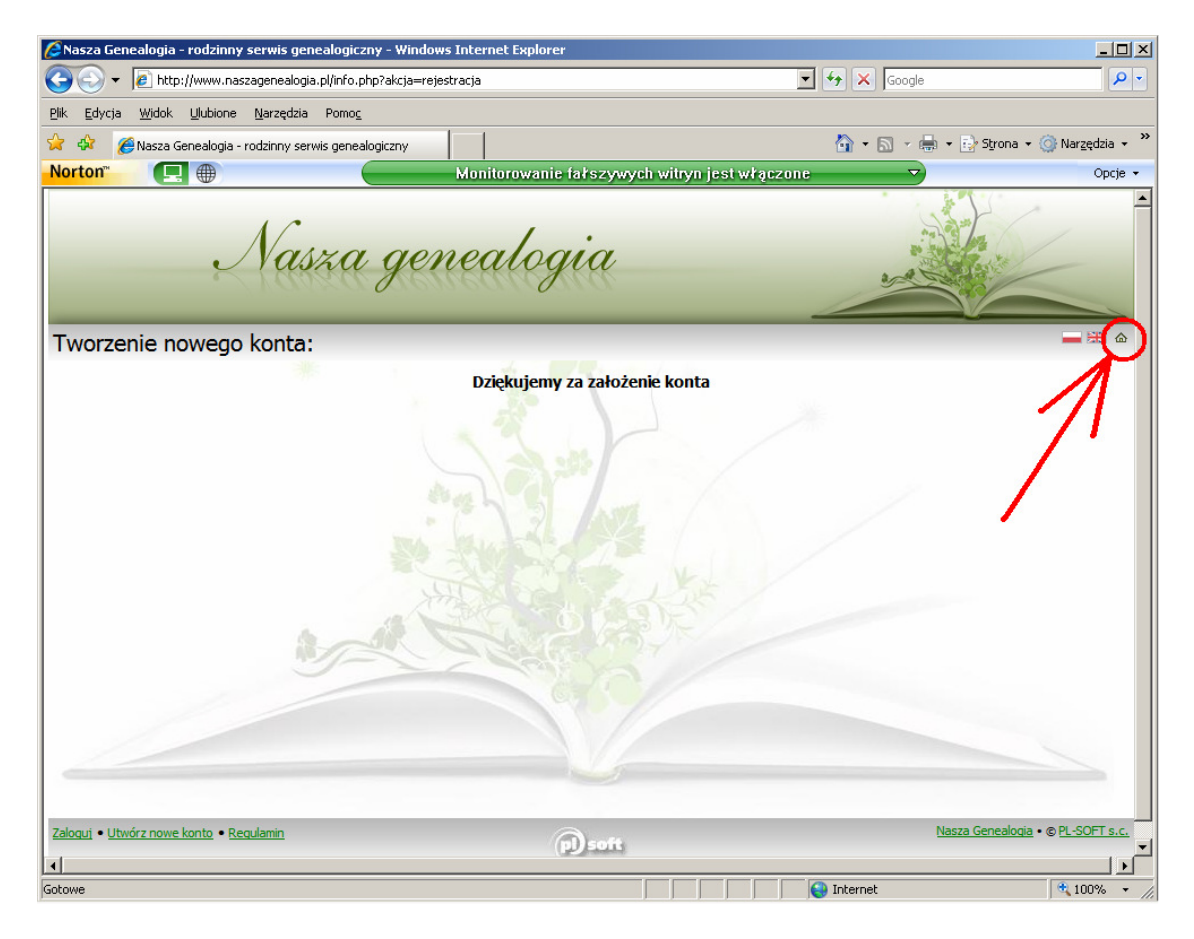

| 🟉 Nasza Gen                 | ealogia - rodzinny serwis genealogiczny - Windo                | ws Internet Explorer           |                              |                                          |
|-----------------------------|----------------------------------------------------------------|--------------------------------|------------------------------|------------------------------------------|
| - 30                        | lttp://www.naszagenealogia.pl/info.php                         |                                | 🔽 🛃 🖌 Gr                     | oogle 🖉 🗸                                |
| <u>P</u> lik <u>E</u> dycja | <u>W</u> idok <u>U</u> lubione <u>N</u> arzędzia Pomo <u>c</u> |                                |                              |                                          |
| 🚖 🎄 🄏                       | Nasza Genealogia - rodzinny serwis genealogiczny               |                                | 🟠 • 🔊                        | 👻 🖶 👻 Strona 🔹 🎯 Narzędzia 🔹 🎽           |
| Norton <sup>™</sup>         |                                                                | Monitorowanie fałszywych witry | yn jest włączone             | Opcje 🗸                                  |
| Lista roo                   | Nasza ge.<br><sup>dzin</sup>                                   | nealogia                       |                              |                                          |
| Lp.                         | Nazwa rodziny                                                  | szukaj                         | w polu Nazwa rodziny 💌 sortu | j wg Data publikacji Pokaż               |
| 2                           |                                                                | a de la                        | n Kowalski                   | 2008-03-13 21:06:38                      |
| 3 🗛                         | Hoga Kamińszy                                                  | Br                             | adan Kamiński                | 2008-03-12 20:55:35                      |
| 4                           | Meger /Megger/                                                 | Ar                             | kadiusz Meger                | 2008-03-12 11:10:09                      |
| 5 🖨                         | Ochocińscy                                                     | Kr                             | zvsztof Ochociński           | 2008-03-11 17:30:14                      |
| 6                           | Kurczuk                                                        | W                              | incenty Kurczuk              | 2008-03-09 16:47:58                      |
| 7 🖨                         | Kochmańscy                                                     | Bc                             | odan Kochmański              | 2008-03-09 14:57:16                      |
| 8                           | Klan Grymaszewskich                                            | Pa                             | aweł Grymaszewski            | 2008-03-05 18:17:07                      |
| 9                           | Chudzik                                                        | R                              | obert Matusiak               | 2008-03-05 03:35:03                      |
| 10 🔀                        | Balbuse                                                        | Mi                             | ichał, Jan Balbuse           | 2008-03-04 12:42:27                      |
| 11                          | zdzieblo                                                       | К.                             | Zdziebło                     | 2008-03-02 23:56:37                      |
| 12                          | Łąccy                                                          | Gr                             | zegorz Łącki                 | 2008-03-02 11:03:20                      |
| 13                          | Pniak-Szkoc                                                    | M.                             | Andreasik                    | 2008-03-02 04:00:40                      |
| 14                          | Sasiadek                                                       | M.                             | Andreasik                    | 2008-03-02 03:28:04                      |
| 15                          | Ożóg                                                           | M.                             | Andreasik                    | 2008-03-02 03:16:50                      |
| Strona 1 z 6                | 1 2 3 4 5 6                                                    |                                |                              |                                          |
| Zaloquj • Utwo              | <u>órz nowe konto</u> • <u>Regulamin</u>                       | p) soft                        |                              | Nasza Genealogia • © <u>PL-SOFT s.c.</u> |
|                             |                                                                |                                | Internet                     | € 100% •                                 |

## Krok 2. – pobranie programu NetDG

Zadaniem aplikacji NetDG jest przeniesienie danych z programu Drzewo genealogiczne do serwisu <u>naszagenealogia.pl</u>. W tym celu należy:

1. Na stronie: <u>http://www.naszagenealogia.pl</u> wybrać polecenie **Zaloguj**.

| Nasza Gene         | ealogia - rodzinny serwis genealogiczny - Windows              | Internet Explorer          |                               |                                 |
|--------------------|----------------------------------------------------------------|----------------------------|-------------------------------|---------------------------------|
| - 36               | 🔊 http://www.naszagenealogia.pl/info.php                       |                            | 💌 👉 🗙 Goo                     | igle 🖉                          |
| k <u>E</u> dycja   | <u>W</u> idok <u>U</u> lubione <u>N</u> arzędzia Pomo <u>c</u> |                            |                               |                                 |
| a 🕸 🌈              | Nasza Genealogia - rodzinny serwis genealogiczny               |                            | 🙆 • 🔊 ·                       | 🖌 🖶 👻 🔂 Strona 👻 🎯 Narzędzia 👻  |
| orton <sup>™</sup> |                                                                | Monitorowanie fałszywych ( | vitryn jest właczone          | Onrie                           |
|                    |                                                                |                            |                               |                                 |
|                    | Nasza ger                                                      | vealogia                   | *                             |                                 |
| sta roo            | dzin                                                           |                            |                               | - 🚟 🏔                           |
|                    |                                                                | szukaj                     | w polu Nazwa rodziny 💌 sortuj | wg Data publikacji 💌 🛛 Pokaż    |
| Lp.                | Nazwa rodziny                                                  |                            | Autor                         | Data publikacji                 |
| 1                  | Klan Kowalskich                                                |                            | Jan Kowalski                  | 2008-03-13 21:06:38             |
| 2                  | GÓRNICCY&ZALEWSCY                                              |                            | ELŻBIETA GÓRNICKA ZALEWSKA    | 2008-03-12 20:55:35             |
| 3 🔒                | Hoga Kamińscy                                                  |                            | Bogdan Kamiński               | 2008-03-12 16:56:23             |
| 4                  | Meger /Megger/                                                 |                            | Arkadiusz Meger               | 2008-03-12 11:10:09             |
| 5 🖶                | Ochocińscy                                                     |                            | Krzysztof Ochociński          | 2008-03-11 17:30:14             |
| 6                  | Kurczuk                                                        |                            | Wincenty Kurczuk              | 2008-03-09 16:47:58             |
| 7 🔒                | Kochmańscy                                                     |                            | Bogdan Kochmański             | 2008-03-09 14:57:16             |
| 8                  | Klan Grymaszewskich                                            |                            | Paweł Grymaszewski            | 2008-03-05 18:17:07             |
| 9                  | Chudzik                                                        |                            | Robert Matusiak               | 2008-03-05 03:35:03             |
| 10 🔀               | Balbuse                                                        |                            | Michał, Jan Balbuse           | 2008-03-04 12:42:27             |
| 11                 | zdzieblo                                                       |                            | K.Zdziebło                    | 2008-03-02 23:56:37             |
| 12                 | Łąccy                                                          |                            | Grzegorz Łącki                | 2008-03-02 11:03:20             |
| 13                 | Pniak-Szkoc                                                    |                            | M.Andreasik                   | 2008-03-02 04:00:40             |
| 14                 | Sasiadek                                                       |                            | M.Andreasik                   | 2008-03-02 03:28:04             |
| 15                 | 024                                                            |                            | M.Andreasik                   | 2008-03-02 03:16:50             |
| rona 1 z f         | 1213141516                                                     |                            |                               |                                 |
| gui • Utwo         | órz nowe konto • <u>Regulamin</u>                              | (p) soft                   |                               | Nasza Genealogia • © PL-SOFT s. |
|                    |                                                                |                            |                               |                                 |
|                    |                                                                |                            | 😜 Internet                    | 🔩 100%                          |

Korzystając z danych wprowadzonych w kroku 1 niniejszej instrukcji wprowadź własną nazwę konta oraz hasło. Następnie kliknij przycisk **Zaloguj**.

| Pasza Genealogia - rodzinny serwis genealogiczny - Windows Internet Explorer |                                  | <u>-                                    </u> |
|------------------------------------------------------------------------------|----------------------------------|----------------------------------------------|
| 🚱 🕤 🔻 🙋 http://www.naszagenealogia.pl/info.php?akcja=login_in                | 🔽 🐓 🗙 Google                     | <b>P</b> -                                   |
| Plik Edycja <u>Wi</u> dok Ulubione Narzędzia Pomo <u>c</u>                   |                                  |                                              |
| 🙀 🏟 🏉 Nasza Genealogia - rodzinny serwis genealogiczny                       | 🏠 🔹 🔝 👒 🖶 👻 Ey Strona 👻 🎯 Narzęc | dzia 🕶 🎽                                     |
| Norton" 🔲 🌐 Nie wykryto żadnego oszustwa                                     | ▽ (                              | Opcje 👻                                      |
| Nasza genealogia                                                             |                                  |                                              |
| Logowanie do serwisu:                                                        | <b>—</b> 8                       | <b>₩</b> @                                   |
| Nazwa konta: kowalscy<br>Hasło:                                              | <i>*</i>                         |                                              |
| Wyczysci Zaloguj                                                             |                                  |                                              |
| Zaloqui • Utwórz nowe konto • Regulamin                                      | Nasza Genealogia • © PL-SOF      | <u> </u>                                     |
|                                                                              | 💽 🚱 Internet 🛛 🔍 1004            | % • //.                                      |

Kliknij na polecenie Pobierz program do publikacji danych (program NetDG).

| Nasza Genealogia - rodzinny serwis genealogiczny - Windows Internet                                                                                                    | Explorer                          |                                              |                | <u> </u>           |
|----------------------------------------------------------------------------------------------------|-----------------------------------|----------------------------------------------|----------------|--------------------|
| The state of the state of the state |                                   |                                              | 🗾 🔄 🗙 Google   | <u>۹</u>           |
| 🎗 🕸 🌈 Nasza Genealogia - rodzinny serwis genealogiczny                                                                                                    |                                   |                                              | 🟠 🔹 🗟 🔹 🎰 Stro | na 👻 🎯 Narzędzia 👻 |
| Norton <sup>**</sup>                                                                                                    | Nie wykryt                        | o żadnego oszustwa                           |                | Opcje 👻            |
| r                                                                                                    | okaż w menu                       | dostep zastrzeżony                           |                | 1                  |
| Aktualności:                                                                                                    | 2                                 | ,<br>ا                                       |                |                    |
| Historia:                                                                                                    | <b>V</b>                          | tak jak serwis                               |                |                    |
| Osoby:                                                                                                    | V                                 | tak jak serwis                               |                |                    |
| Związki:                                                                                                    | V                                 | tak jak serwis                               |                |                    |
| Multimedia:                                                                                                    |                                   | tak jak serwis                               |                |                    |
| Rocznice:                                                                                                    | V                                 | tak jak serwis                               |                |                    |
| Statystyka:                                                                                                    |                                   | tak jak serwis                               |                |                    |
| Źródła:                                                                                                    |                                   | tak jak serwis                               |                |                    |
| Linki:                                                                                                    | N.                                |                                              |                |                    |
| Kontakt:                                                                                                    | V                                 |                                              |                |                    |
|                                                                                                    | 23                                |                                              |                |                    |
| Nowe hasło administratora:                                                                                                    |                                   |                                              |                |                    |
| Powtórz nowe hasło administratora:                                                                                                    | 1 (SH #                           | . Care                                       |                |                    |
| The star                                                                                                    |                                   |                                              |                |                    |
| a de                                                                                                    | Zmien dan                         | e konta                                      |                |                    |
| Status kentau                                                                                                    |                                   |                                              |                |                    |
| Data utworzenia: 2                                                                                                    | 2008-03-13                        |                                              |                |                    |
| Data ważności: 2                                                                                                    | 008-03-27 (w                      | ażność konta wygasła)                        |                |                    |
| Data ważności: 2                                                                                                    | 008-03-27 (w<br>diknij, aby przed | ażność konta wygasła)<br>łużyć ważność konta | ./             |                    |
|                                                                                                    |                                   |                                              |                |                    |
| Serwis: v                                                                                                    | vłączony (wyła                    | czony)                                       |                |                    |
|                                                                                                    | biorg program                     | da nublikacii damuch                         |                |                    |
|                                                                                                    | obierz program                    |                                              |                |                    |
|                                                                                                    |                                   |                                              |                |                    |
| towe                                                                                                    |                                   |                                              | Internet       | 🔍 100% 🔻           |

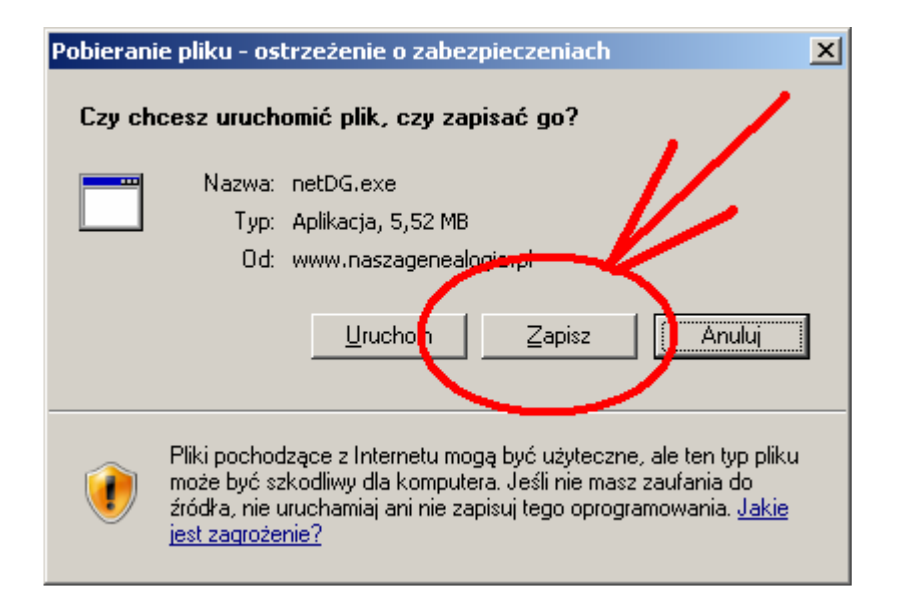

Program NetDG należy pobrać i zapisać na swoim dysku twardym komputera.

# Krok 3. – korzystanie z programu NetDG.

1. Uruchom program NetDG.

| Publikacja danych NaszaGene<br>Konfiguracja                                                     | alogia.pl [v. 1.2.0.0]                                      |                             | X            |  |  |
|-------------------------------------------------------------------------------------------------|-------------------------------------------------------------|-----------------------------|--------------|--|--|
| Nazwa pliku z danymi                                                                            |                                                             |                             |              |  |  |
| E:\Dane do aplikacji\Kowalscy\                                                                  | kowalscy.dg8                                                |                             | B            |  |  |
| Zakres wczytywanych danych                                                                      | ۱                                                           | Rodziny                     |              |  |  |
| 🔽 Dokumentacja osoby                                                                            | Tylko publiczne 💌                                           | 🔲 Publikuj dane tylko wybra | anych rodzin |  |  |
| 🔽 Zdjęcia grupowe                                                                               | Tylko publiczne 💽                                           |                             |              |  |  |
| 🔽 Zdarzenia                                                                                     | Tylko publiczne 💌                                           |                             |              |  |  |
| 🔽 Multimedia                                                                                    | Tylko publiczne 💌                                           |                             |              |  |  |
| 🔽 Odwołania do źródeł                                                                           | Tylko publiczne 💌                                           |                             |              |  |  |
| 🔽 Opis związku                                                                                  |                                                             |                             |              |  |  |
| Dla osób żyjących<br>C Usuń datę urodzenia<br>O Pełna data urodzenia<br>C Tylko rok urodzenia   | Dla osób zmarłych<br>Tylko rok zgonu<br>Tylko rok urodzenia |                             |              |  |  |
| Dla danych zastrzeżonych wczytaj imię, nazwisko i nazwisko rodowe<br>Folder na pliki tymczasowe |                                                             |                             |              |  |  |
| C:\Documents and Settings\Da                                                                    | rek\Moje dokumenty\naszagen_pu                              | blikacja                    | 8            |  |  |
| Ротос                                                                                           |                                                             |                             | Dalej >>     |  |  |

W polu **Nazwa pliku z danymi** należy wskazać <u>własną lokalizację</u> pliku z danymi programu Drzewo genealogiczne (plik z rozszerzeniem \*.dg8).

| Publikacja danych NaszaGene                                                                     | alogia.pl [v. 1.2.0.0]                                      |                               | ×           |  |  |  |
|-------------------------------------------------------------------------------------------------|-------------------------------------------------------------|-------------------------------|-------------|--|--|--|
| Konfiguracja                                                                                    |                                                             |                               |             |  |  |  |
| Nazwa pliku z danymi                                                                            |                                                             |                               | $\sim$      |  |  |  |
| E:\Dane do aplikacji\Kowalscy\                                                                  | kowalscy.dg8                                                |                               | 3           |  |  |  |
| Zakres wczytywanych danych                                                                      | ۱ <u> </u>                                                  | Rodziny                       |             |  |  |  |
| 🔽 Dokumentacja osoby                                                                            | Tylko publiczne 💌                                           | 🔲 🔲 Publikuj dane tylko wybra | anych rodzn |  |  |  |
| 🔽 Zdjęcia grupowe                                                                               | Tylko publiczne 💌                                           |                               |             |  |  |  |
| Zdarzenia                                                                                       | Tylko publiczne 💌                                           |                               |             |  |  |  |
| 🔽 Multimedia                                                                                    | Tylko publiczne 💌                                           |                               |             |  |  |  |
| 🔽 Odwołania do źródeł                                                                           | Tylko publiczne 💌                                           |                               |             |  |  |  |
| 🔽 Opis związku                                                                                  |                                                             |                               |             |  |  |  |
| Dla osób żyjących<br>C Usuń datę urodzenia<br>C Pełna data urodzenia<br>C Tylko rok urodzenia   | Dla osób zmarłych<br>Tylko rok zgonu<br>Tylko rok urodzenia |                               |             |  |  |  |
| Dla danych zastrzeżonych wczytaj imię, nazwisko i nazwisko rodowe<br>Folder na pliki tymczasowe |                                                             |                               |             |  |  |  |
| C:\Documents and Settings\Da                                                                    | rek\Moje dokumenty\naszagen_pul                             | blikacja                      | 8           |  |  |  |
| Pomoc                                                                                           |                                                             |                               | Dalej >>    |  |  |  |

Następnie można określić zakres wczytywanych danych dot. dokumentacji osoby, zdjęć grupowych, zdarzeń, multimediów oraz opisu związku.

| Publikacja danych NaszaGenealogia.pl [v. 1.2.0.0]                                           |                                                                                                    |                             |             |  |  |  |
|---------------------------------------------------------------------------------------------|----------------------------------------------------------------------------------------------------|-----------------------------|-------------|--|--|--|
| Konfiguracja                                                                                |                                                                                                    |                             |             |  |  |  |
| Nazwa pliku z danymi                                                                        |                                                                                                    |                             |             |  |  |  |
| E:\Dane do aplikacji\Kowalscy\                                                              | kowalscy.dg8                                                                                                    |                             | ß           |  |  |  |
| Zakres wczytywanych danyc                                                                   | h                                                                                                    | Rodziny                     |             |  |  |  |
| 🔽 Dokumentacja osoby                                                                        | Tylko publiczne 💌                                                                                                    | 🔲 Publikuj dane tylko wybra | nych rodzin |  |  |  |
| 🔽 Zdjęcia grupowe                                                                           | Tylko publiczne 💌                                                                                                    |                             |             |  |  |  |
| Zdarzenia                                                                                   | Tylko publiczne 💌                                                                                                    |                             |             |  |  |  |
| 🔽 Multimedia                                                                                | Tylko publiczne 💌                                                                                                    |                             |             |  |  |  |
| Odwołania do źródeł                                                                         | Tylko publiczne 💌                                                                                                    |                             |             |  |  |  |
| 🔽 Opis związku                                                                              |                                                                                                    |                             |             |  |  |  |
| Dla osób żyjących<br>C Usuń datę urodzenia<br>C Pełna data urodzenia<br>Tylko rok urodzenia | Dla osób żyjących     Dla osób zmarłych       O Usuń datę urodzenia     Tylko rok zgonu       O Pełna data urodzenia     Tylko rok urodzenia       Image: Tylko rok urodzenia     Tylko rok urodzenia |                             |             |  |  |  |
| 🗖 Dla danych zastrzeżonych                                                                  | wczytaj imię, nazwisko i nazwisko ro                                                                                                    | dowe                        |             |  |  |  |
| Folder na pliki tymczasowe                                                                  |                                                                                                    |                             |             |  |  |  |
| C:\Documents and Settings\Da                                                                | rek\Moje dokumenty\naszagen_pul                                                                                                    | blikacja                    | 8           |  |  |  |
| Pomoc                                                                                       |                                                                                                    |                             | Dalej >>    |  |  |  |

W przypadku, gdy nie chcemy publikować danej sekcji należy odhaczyć znaczek "v". Możliwe jest również wskazanie czy chcemy publikować wszystkie informacje z danej sekcji czy też tylko o statusie "publiczne" (status ten wczytywany jest z programu Drzewo genealogiczne).

| Publikacja danych NaszaGene                                         | alogia.pl [v. 1.2.0.0]                  |                               | ×            |  |  |  |
|---------------------------------------------------------------------|-----------------------------------------|-------------------------------|--------------|--|--|--|
| Konfiguracja                                                        |                                         |                               |              |  |  |  |
| Nazwa pliku z danymi                                                |                                         |                               |              |  |  |  |
| E:\Dane do aplikacji\Kowalscy\I                                     | owalscy.dg8                             |                               | B            |  |  |  |
| Zakres wczytywanych danych                                          |                                         | Rodziny                       |              |  |  |  |
| 🔽 Dokumantacia subby                                                | Tylko publiczne 💌                       | 🔲 🔲 Publikuj dane tylko wybra | anych rodzin |  |  |  |
| 🗖 Zdięcia grupowe                                                   | Tylko publiczne 💌                       |                               |              |  |  |  |
| 🔽 Zdarzenia                                                         | Tylko publiczne                         |                               |              |  |  |  |
| Multimedia                                                          | Tylko publiczne 💌                       |                               |              |  |  |  |
| 🔽 Odwołania do źródeł                                               | Tylko publiczne 🔍 💌                     |                               |              |  |  |  |
| 🔽 Opis związku 🌈                                                    | Wszystko<br>Tylko publiczne             |                               |              |  |  |  |
| Dla osób żyjących                                                   | Dla osób zmarłych                       |                               |              |  |  |  |
| 🔿 Usuń datę urodzenia                                               | 🔲 Tylko rok zgonu                       |                               |              |  |  |  |
| 🔘 Pełna data urodzenia                                              | 🔲 Tylko rok urodzenia                   |                               |              |  |  |  |
| Tylko rok urodzenia                                                 |                                         |                               |              |  |  |  |
| Dla danych zastrzeżonych u                                          | vczytaj imie, nazwisko i nazwisko rod   | lowe                          |              |  |  |  |
| Folder pa pliki tymczasowe                                          | ,                                       |                               |              |  |  |  |
|                                                                     | al Anna in shala ana ba Anna ana an shi | :                             |              |  |  |  |
| C: (Documents and Settings(Darek(Moje dokumenty(naszagen_publikac)a |                                         |                               |              |  |  |  |
| Pomoc                                                               |                                         |                               | Dalej >>     |  |  |  |

Następnie można zmienić odpowiednie wartości związane z datą urodzenia dla osób żyjących, rokiem zgonu dla osób zmarłych, a także określić, czy dla danych zastrzeżonych ma być wczytywane imię, nazwisko i nazwisko rodowe.

| Publikacja danych NaszaGene                                                                   | alogia.pl [v. 1.2.0.0]                                      |                                       | ×        |
|-----------------------------------------------------------------------------------------------|-------------------------------------------------------------|---------------------------------------|----------|
| Konfiguracja                                                                                  |                                                             |                                       |          |
| Nazwa pliku z danymi                                                                          |                                                             |                                       |          |
| E:\Dane do aplikacji\Kowalscy\I                                                               | kowalscy.dg8                                                |                                       | B        |
| Zakres wczytywanych danych                                                                    | h                                                           | Rodziny                               |          |
| 🔽 Dokumentacja osoby                                                                          | Tylko publiczne 💌                                           | 📄 🔲 Publikuj dane tylko wybranych rod | zin      |
| 🔲 Zdjęcia grupowe                                                                             | Tylko publiczne 💌                                           |                                       |          |
| 🔽 Zdarzenia                                                                                   | Tylko publiczne 💌                                           |                                       |          |
| 🔽 Multimedia                                                                                  | Tylko publiczne 💌                                           |                                       |          |
| 🔽 Odwołania do źródeł                                                                         | Tylko publiczne 🔽                                           |                                       |          |
| 🔽 Opis związku                                                                                |                                                             |                                       |          |
| Dla osób żyjących<br>O Usuń datę urodzenia<br>O Pełna data urodzenia<br>O Tylko rok urodzenia | Dla osób zmarłych<br>Tylko rok zgonu<br>Tylko rok urodzenia |                                       |          |
| Dla danych zastrzeżonych<br>Folger na piłki tymczasowe                                        | wczytaj imię, nazwisko i nazwisko n                         | odowe                                 |          |
| C:\Documents and Settings\Da                                                                  | rek\Moje dokumenty\naszagen_pu                              | blikacja                              | 8        |
| Pomoc                                                                                         |                                                             |                                       | )alej >> |

W przypadku, gdy ma być publikowana tylko wskazana rodzina należy wybrać jej nazwę z sekcji Rodziny (lista rodzin odpowiada wpisom w słowniku Rodzin programu DG – menu Plik  $\rightarrow$  Właściwości pliku  $\rightarrow$  zakładka: Lista rodzin. Dodatkowo w zakładkach programu DG: Osoby, Związki, Drzewa ... muszą odpowiednie dane zostać przypisane do danej rodziny).

| Publikacja danych NaszaGenea                                                                  | ologia.pl [v. 1.2.0.0]                                   | ×        |
|-----------------------------------------------------------------------------------------------|----------------------------------------------------------|----------|
| Konfiguracja                                                                                  |                                                          |          |
| Nazwa pliku z danymi                                                                          |                                                          |          |
| E:\Dane do aplikacji\Kowalscy\ki                                                              | owalscy.dg8                                              | 3        |
| Zakres wczytywanych danych                                                                    | Rodziny                                                  |          |
| 🔽 Dokumentacja osoby                                                                          | Tylko publiczne 🔽 🗖 Publikuj dane tylko wybranych rodzin | <u>}</u> |
| Zdjęcia grupowe                                                                               | Tylko publiczne                                          |          |
| 🔽 Zdarzenia                                                                                   | Tylko publiczne 🔽                                        |          |
| Multimedia                                                                                    | Tylko publiczne                                          |          |
| 🔽 Odwołania do źródeł                                                                         | Tylko publiczne                                          |          |
| 🔽 Opis związku                                                                                |                                                          |          |
| Dla osób żyjących<br>C Usuń datę urodzenia<br>C Pełna data urodzenia<br>C Tylko rok urodzenia | Dla osób zmarłych                                        |          |
| Dla danych zastrzeżonych w<br>Folder na pliki tymczasowe                                      | czytaj imię, nazwisko i nazwisko rodowe                  |          |
| C:\Documents and Settings\Dare                                                                | sk\Moje dokumenty\naszagen_publikacja                    | 8        |
| Pomoc                                                                                         | Dalej                                                    | >>       |

# lub

| Publikacja danych NaszaGene                                                                   | alogia.pl [v. 1.2.0.0]                                      | ×        |
|-----------------------------------------------------------------------------------------------|-------------------------------------------------------------|----------|
| Konfiguracja                                                                                  |                                                             |          |
| Nazwa pliku z danymi                                                                          |                                                             |          |
| E:\Dane do aplikacji\Kowalscy\I                                                               | xowalscy.dg8                                                | B        |
| Zakres wczytywanych danyc                                                                     | n Kodziny                                                   |          |
| 🔽 Dokumentacja osoby                                                                          | Tylko publiczne 🔽 🔽 Publikuj dane tylko wybranych roc       | Jzin     |
| 🔽 Zdjęcia grupowe                                                                             | Tylko publiczne                                             |          |
| 🔽 Zdarzenia                                                                                   | Tylko publiczne                                             |          |
| 🔽 Multimedia                                                                                  | Tylko publiczne                                             |          |
| 🔽 Odwołania do źródeł                                                                         | Tylko publiczne                                             |          |
| 🔽 Opis związku                                                                                |                                                             |          |
| Dla osób żyjących<br>C Usuń datę urodzenia<br>C Pełna data urodzenia<br>C Tylko rok urodzenia | Dla osób zmartych<br>Tylko rok zgonu<br>Tylko rok urodzenia |          |
| Dla danych zastrzeżonych<br>Folder na pliki tymczasowe                                        | vczytaj imię, nazwisko i nazwisko odowe                     |          |
| C:\Documents and Settings\Da                                                                  | rek\Moje dokumenty\naszagen_publikacja                      | 8        |
| Pomoc                                                                                         |                                                             | Dalej >> |

Kliknij **Dalej**, aby kontynuować.

| ta piikow    | do publikacji | 1                                                 |                    | Publikacja    |
|--------------|---------------|---------------------------------------------------|--------------------|---------------|
| LP           | Status        | Nazwa pliku                                       | Rozmiar pliku [KB] | - Logowapie   |
| 1            |               | Dane programu                                     | 43,04              |               |
| 2            |               | Start [pl]                                        | 0,70               | Wszystko      |
| 3            |               | Start [en]                                        | 0,00               |               |
| 4            |               | Aktualności                                       | 0,03               | Wybrany olik  |
| 5            |               | Dane RSS                                          | 0,16               |               |
| 6            |               | Kontakt [pl]                                      | 0,64               | Chan          |
| 7            |               | Kontakt [en]                                      | 0,00               | Stop          |
| 8            |               | Linki                                             | 0,06               | Edvcia        |
| 9            |               | D:\PL\GRAFIKA\stemscy\Antoni Stemski i Irena.BMP  | 665,00             | Layeja        |
| 10           |               | D:\PL\GRAFIKA\Dzieje rodziny Wamka\Img0032.BMP    | 520,79             | Start [PL]    |
| 11           |               | D:\PL\GRAFIKA\Dzieje rodziny Wamka\Img0029.BMP    | 114,72             |               |
| 12           |               | D:\PL\GRAFIKA\Dzieje rodziny Wamka\Img0063.BMP    | 114,40             | Start [EN]    |
| 13           |               | D:\PL\GRAFIKA\Dzieje rodziny Wamka\Img0022.BMP    | 243,43             |               |
| 14           |               | D:\PL\GRAFIKA\Dzieje rodziny Wamka\Img0061.BMP    | 82,74              | Althualaaráai |
| 15           |               | D:\PL\GRAFIKA\kujacińscy\Helena.BMP               | 104,04             |               |
| 16           |               | D:\PL\GRAFIKA\Dzieje rodziny Wamka\Img0054.BMP    | 501,66             |               |
| 17           |               | D:\PL\GRAFIKA\kujacińscy\Marianna Mitręga.BMP     | 106,04             | Kontakt [PL]  |
| 18           |               | D:\PL\GRAFIKA\stemscy\Img0030.BMP                 | 106,54             | Keekela [CN]  |
| 19           |               | D:\PL\GRAFIKA\stemscy\Img0032.BMP                 | 105,05             | Kontakt [EN]  |
| 20           |               | D:\PL\GRAFIKA\stemscy\Img0026.BMP                 | 98,04              |               |
| 21           |               | D:\PL\GRAFIKA\stemscy\Img0055.BMP                 | 51,73              | Linki         |
| 22           | brak pliku    | C:\Documents and Settings\Darek\Pulpit\iwona2.JPG | 0,00               | -             |
|              |               |                                                   |                    | << Wstecz     |
| a dauna au   |               |                                                   |                    |               |
| Podsumowanie |               |                                                   |                    |               |
| Liczba oli   | ków 8         | Rozmiar publikaciji 0,00 [MR]                     |                    |               |

Jest to już końcowy ekran związany z publikacją danych. Podzielony on jest na sekcję związaną z publikacją danych oraz edycją widocznych w serwisie <u>naszagenealogia.pl</u> zakładek.

## Sekcja edycji zakładek

| ŧ. | 📸 Publikacja danych 📃 🗆 🗙 |                           |                                                   |                    |                 |
|----|---------------------------|---------------------------|---------------------------------------------------|--------------------|-----------------|
| ۲L | ista plików               | / do publikacji—          |                                                   |                    | Publikacja      |
|    | LP                        | Status                    | Nazwa pliku                                       | Rozmiar pliku [KB] | Logowapie       |
|    | 1                         |                           | Dane programu                                     | 43,04              |                 |
|    | 2                         |                           | Start [pl]                                        | 0,70               | Wezyetko        |
|    | 3                         |                           | Start [en]                                        | 0,00               | #5235CKU        |
|    | 4                         |                           | Aktualności                                       | 0,03               | Ulukusan akh    |
|    | 5                         |                           | Dane RSS                                          | 0,16               | wybrany plik    |
|    | 6                         |                           | Kontakt [pl]                                      | 0,64               |                 |
|    | 7                         |                           | Kontakt [en]                                      | 0,00               | Stop            |
|    | 8                         |                           | Linki                                             | 0,06               | Educia          |
|    | 9                         |                           | D:\PL\GRAFIKA\stemscy\Antoni Stemski i Irena.BMP  | 665,00             |                 |
|    | 10                        |                           | D:\PL\GRAFIKA\Dzieje rodziny Wamka\Img0032.BMP    | 520,79             | Start [PL]      |
|    | 11                        |                           | D:\PL\GRAFIKA\Dzieje rodziny Wamka\Img0029.BMP    | 114,72             |                 |
|    | 12                        |                           | D:\PL\GRAFIKA\Dzieje rodziny Wamka\Img0063.BMP    | 114,40             | Start [EN]      |
|    | 13                        |                           | D:\PL\GRAFIKA\Dzieje rodziny Wamka\Img0022.BMP    | 243,43             |                 |
|    | 14                        |                           | D:\PL\GRAFIKA\Dzieje rodziny Wamka\Img0061.BMP    | 82,74              | Aldered and Ari |
|    | 15                        |                           | D:\PL\GRAFIKA\kujacińscy\Helena.BMP               | 104,04             | AKCUAINOSCI     |
|    | 16                        |                           | D:\PL\GRAFIKA\Dzieje rodziny Wamka\Img0054.BMP    | 501,66             |                 |
|    | 17                        |                           | D:\PL\GRAFIKA\kujacińscy\Marianna Mitrega.BMP     | 106,04             | Kontakt [PL]    |
|    | 18                        |                           | D:\PL\GRAFIKA\stemscy\Img0030.BMP                 | 106,54             | Washala [mail   |
|    | 19                        |                           | D:\PL\GRAFIKA\stemscy\Img0032.BMP                 | 105,05             |                 |
|    | 20                        |                           | D:\PL\GRAFIKA\stemscy\Img0026.BMP                 | 98,04              |                 |
|    | 21                        |                           | D:\PL\GRAFIKA\stemscy\Img0055.BMP                 | 51,73              | Linki           |
|    | 22                        | brak pliku                | C:\Documents and Settings\Darek\Pulpit\iwona2.JPG | 0,00               |                 |
|    |                           |                           |                                                   |                    | << Wstecz       |
|    | Podsumo<br>Liczba p       | wanie<br>Ilików <u></u> 8 | ) Rozmiar publikacji 0,00 [MB]                    |                    |                 |

Przy pomocy poleceń tej sekcji można edytować poszczególne zakładki serwisu naszagenealogia.pl.

### Polecenie Strona główna [PL]

Sekcja ta pozwala na edycję widocznej w serwisie <u>naszagenealogia.pl</u> zakładki Strona główna.

#### Polecenie Strona główna [EN]

Sekcja ta pozwala na edycję widocznej w serwisie <u>naszagenealogia.pl</u> zakładki Strona główna w wersji anglojęzycznej serwisu (wpisz informację w języku angielskim).

#### Polecenie Aktualności

Sekcja ta pozwala na edycję widocznej w serwisie <u>naszagenealogia.pl</u> zakładki Aktualności.

#### Polecenie Kontakt [PL]

Sekcja ta pozwala na edycję widocznej w serwisie <u>naszagenealogia.pl</u> zakładki Kontakt.

#### Polecenie Kontakt [EN]

Sekcja ta pozwala na edycję widocznej w serwisie <u>naszagenealogia.pl</u> zakładki Kontakt w wersji anglojęzycznej serwisu (wpisz informację w języku angielskim).

#### Polecenie Linki

Sekcja ta pozwala na edycję widocznej w serwisie <u>naszagenealogia.pl</u> zakładki Linki.

#### Sekcja publikacji danych

Po edycji Strony głównej, Kontaktu i Linków możesz przystąpić do publikacji danych.

| 📅 Publikacja danych 📃 🗖 🗙 |                 |                                                   |                    |                |
|---------------------------|-----------------|---------------------------------------------------|--------------------|----------------|
| Lista plików              | / do publikacji |                                                   |                    | Publikacja     |
| LP                        | Status          | Nazwa pliku                                       | Rozmiar pliku [KB] | Locowania      |
| 1                         |                 | Dane programu                                     | 43,04              | Logowanie      |
| 2                         |                 | Start [pl]                                        | 0,70               | Wernetko       |
| 3                         |                 | Start [en]                                        | 0,00               | #5235CKU       |
| 4                         |                 | Aktualności                                       | 0,03               | Wuhappu plik   |
| 5                         |                 | Dane RSS                                          | 0,16               | мургану рік    |
| 6                         |                 | Kontakt [pl]                                      | 0,64               | ~ 1            |
| 7                         |                 | Kontakt [en]                                      | 0,00               | Stop           |
| 8                         |                 | Linki                                             | 0,06               | Educia         |
| 9                         |                 | D:\PL\GRAFIKA\stemscy\Antoni Stemski i Irena.BMP  | 665,00             |                |
| 10                        |                 | D:\PL\GRAFIKA\Dzieje rodziny Wamka\Img0032.BMP    | 520,79             | Start [PL]     |
| 11                        |                 | D:\PL\GRAFIKA\Dzieje rodziny Wamka\Img0029.BMP    | 114,72             |                |
| 12                        |                 | D:\PL\GRAFIKA\Dzieje rodziny Wamka\Img0063.BMP    | 114,40             | Start [EN]     |
| 13                        |                 | D:\PL\GRAFIKA\Dzieje rodziny Wamka\Img0022.BMP    | 243,43             |                |
| 14                        |                 | D:\PL\GRAFIKA\Dzieje rodziny Wamka\Img0061.BMP    | 82,74              | Alduralezzári  |
| 15                        |                 | D:\PL\GRAFIKA\kujacińscy\Helena.BMP               | 104,04             | AKCUAIHUSCI    |
| 16                        |                 | D:\PL\GRAFIKA\Dzieje rodziny Wamka\Img0054.BMP    | 501,66             |                |
| 17                        |                 | D:\PL\GRAFIKA\kujacińscy\Marianna Mitręga.BMP     | 106,04             | Kontakt [PL]   |
| 18                        |                 | D:\PL\GRAFIKA\stemscy\Img0030.BMP                 | 106,54             | Kanhalah [EDA] |
| 19                        |                 | D:\PL\GRAFIKA\stemscy\Img0032.BMP                 | 105,05             |                |
| 20                        |                 | D:\PL\GRAFIKA\stemscy\Img0026.BMP                 | 98,04              |                |
| 21                        |                 | D:\PL\GRAFIKA\stemscy\Img0055.BMP                 | 51,73              | Linki          |
| 22                        | brak pliku      | C:\Documents and Settings\Darek\Pulpit\iwona2.JPG | 0,00               |                |
|                           |                 |                                                   |                    | << Wstecz      |
| Podsumo                   | wanie           |                                                   |                    |                |
| Liczba n                  | lików 9         | Rozmiar publikaciji 0.00 [Mp]                     |                    |                |
| Liczba p                  |                 |                                                   |                    |                |
| L                         |                 |                                                   |                    |                |
|                           |                 |                                                   |                    |                |

Warunkiem koniecznym rozpoczęcia publikacji danych jest wcześniejsze zalogowanie się do serwisu.

## Polecenie Logowanie

Kliknij, aby zalogować się do serwisu <u>naszagenealogia.pl</u>.

| Logowanie            |
|----------------------|
| Dane konta           |
| Nazwa konta kowalscy |
| Hasło *****          |
|                      |
| Zapisz Zamknij       |

Użyj przycisku Zapisz, aby zalogować się do serwisu.

| Nasza Genealogia              | × |
|-------------------------------|---|
| Użytkownik został zalogowany! |   |
| OK                            |   |

Pojawi się adres Twojej strony w serwisie <u>naszagenealogia.pl</u>.

| rublikac                                      | ja danych [ko    | owalscy]                                         |                    |                |
|-----------------------------------------------|------------------|--------------------------------------------------|--------------------|----------------|
| ista plikóv                                   | v do publikacji— |                                                  |                    | Publikacja     |
| LP                                            | Status           | Nazwa pliku                                      | Rozmiar pliku [KB] |                |
| 1                                             |                  | Dane programu                                    | 43,04              | Logowanie      |
| 2                                             |                  | Start [p]                                        | 0,70               | Wenuctko       |
| 3                                             |                  | Start [en]                                       | 0,00               | #SZYSLKU       |
| 4                                             |                  | Aktualności                                      | 0,03               | Ulukusan akla  |
| 5                                             |                  | Dane RSS                                         | 0,16               | wybrany plik   |
| 6                                             |                  | Kontakt [pl]                                     | 0,64               |                |
| 7                                             |                  | Kontakt [en]                                     | 0,00               | Stop           |
| 8                                             |                  | Linki                                            | 0,06               | Educia         |
| 9                                             |                  | D:\PL\GRAFIKA\stemscy\Antoni Stemski i Irena.BMP | 665,00             | Cuycja         |
| 10                                            |                  | D:\PL\GRAFIKA\Dzieje rodziny Wamka\Img0032.BMP   | 520,79             | Start [PL]     |
| 11                                            |                  | D:\PL\GRAFIKA\Dzieje rodziny Wamka\Img0029.BMP   | 114,72             |                |
| 12                                            |                  | D:\PL\GRAFIKA\Dzieje rodziny Wamka\Img0063.BMP   | 114,40             | Start [EN]     |
| 13                                            |                  | D:\PL\GRAFIKA\Dzieje rodziny Wamka\Img0022.BMP   | 243,43             |                |
| 14                                            |                  | D:\PL\GRAFIKA\Dzieje rodziny Wamka\Img0061.BMP   | 82,74              | Although a dat |
| 15                                            |                  | D:\PL\GRAFIKA\kujacińscy\Helena.BMP              | 104,04             | AKCUAINOSCI    |
| 16                                            |                  | D:\PL\GRAFIKA\Dzieje rodziny Wamka\Img0054.BMP   | 501,66             |                |
| 17                                            |                  | D:\PL\GRAFIKA\kujacińscy\Marianna Mitrega.BMP    | 106,04             | Kontakt [PL]   |
| 18                                            |                  | D:\PL\GRAFIKA\stemscy\Img0023.BMP                | 106,54             |                |
| 19                                            |                  | D:\PL\GRAFIKA\stemscy\Imgd032.BMP                | 105,05             | Kontakt [EN]   |
| 20                                            |                  | D:\PL\GRAFIKA temss, \Img0026.BMP                | 98,04              |                |
| 21                                            |                  | T.D. (FL) GBAFIK & (stamscy) Img0055.BMP         | 51,73              | Linki          |
| 22                                            | brak pliku       | C:\Documentd Settings\Darek\Pulpit\iwona2.JPG    | 0,00               |                |
| http://kov                                    | valscy.naszager  | <u>nealogia.pl</u>                               |                    |                |
|                                               |                  |                                                  |                    | << Wstecz      |
| Podsumu                                       | Wyser in T       |                                                  |                    |                |
| Liczba plików 8 Rozmiar publikaciji 0,00 [MB] |                  |                                                  |                    |                |
|                                               |                  |                                                  |                    |                |

Polecenie Wszystko

| 🚏 Publikacja danych [kowalscy]                             |                   |                                                   |                    |               |  |
|------------------------------------------------------------|-------------------|---------------------------------------------------|--------------------|---------------|--|
| 🗆 Lista plikć                                              | ów do publikacji— |                                                   |                    | Publikacja    |  |
| LP                                                         | Status            | Nazwa pliku                                       | Rozmiar pliku [KB] | Logouania     |  |
| 1                                                          |                   | Dane programu                                     | 43,04              |               |  |
| 2                                                          |                   | Start [pl]                                        | 0,70 🥖             | Wennetko      |  |
| 3                                                          |                   | Start [en]                                        | 0,00               | WSZYSIKU      |  |
| 4                                                          |                   | Aktualności                                       | 0,03               |               |  |
| 5                                                          |                   | Dane RSS                                          | 0,16               | wybrany рік   |  |
| 6                                                          |                   | Kontakt [pl]                                      | 0,64               |               |  |
| 7                                                          |                   | Kontakt [en]                                      | 0,00               | Stop          |  |
| 8                                                          |                   | Linki                                             | 0,06               | Educia        |  |
| 9                                                          |                   | D:\PL\GRAFIKA\stemscy\Antoni Stemski i Irena.BMP  | 665,00             |               |  |
| 10                                                         |                   | D:\PL\GRAFIKA\Dzieje rodziny Wamka\Img0032.BMP    | 520,79             | Start [DI ]   |  |
| 11                                                         |                   | D:\PL\GRAFIKA\Dzieje rodziny Wamka\Img0029.BMP    | 114,72             |               |  |
| 12                                                         |                   | D:\PL\GRAFIKA\Dzieje rodziny Wamka\Img0063.BMP    | 114,40             | Start [EN]    |  |
| 13                                                         |                   | D:\PL\GRAFIKA\Dzieje rodziny Wamka\Img0022.BMP    | 243,43             |               |  |
| 14                                                         |                   | D:\PL\GRAFIKA\Dzieje rodziny Wamka\Img0061.BMP    | 82,74              | 0 ktu slováci |  |
| 15                                                         |                   | D:\PL\GRAFIKA\kujacińscy\Helena.BMP               | 104,04             |               |  |
| 16                                                         |                   | D:\PL\GRAFIKA\Dzieje rodziny Wamka\Img0054.BMP    | 501,66             |               |  |
| 17                                                         |                   | D:\PL\GRAFIKA\kujacińscy\Marianna Mitręga.BMP     | 106,04             | Kontakt [PL]  |  |
| 18                                                         |                   | D:\PL\GRAFIKA\stemscy\Img0030.BMP                 | 106,54             | Kanhald [Th]  |  |
| 19                                                         |                   | D:\PL\GRAFIKA\stemscy\Img0032.BMP                 | 105,05             |               |  |
| 20                                                         |                   | D:\PL\GRAFIKA\stemscy\Img0026.BMP                 | 98,04              |               |  |
| 21                                                         |                   | D:\PL\GRAFIKA\stemscy\Img0055.BMP                 | 51,73              | Linki         |  |
| 22                                                         | brak pliku        | C:\Documents and Settings\Darek\Pulpit\iwona2.JPG | 0,00               |               |  |
| http://ko                                                  | walscy.naszager   | nealogia.pl                                       |                    |               |  |
|                                                            |                   |                                                   |                    | << Wstecz     |  |
| Podsumowanie                                               |                   |                                                   |                    |               |  |
|                                                            |                   |                                                   |                    |               |  |
| Liczba plików <u>         8                           </u> |                   |                                                   |                    |               |  |
|                                                            |                   |                                                   |                    |               |  |
|                                                            |                   |                                                   |                    | 1             |  |

Polecenie to służy do wyeksportowania wszystkich danych zamieszczonych w liście programu NetDG na Twoją stronę: kowalscy.naszagenealogia.pl.

Po tego polecenia pliki z programu NetDG zostaną umieszczone w odpowiednim koncie serwisu <u>naszagenealogia.pl</u>.

Po wysłaniu wszystkich plików można otworzyć serwis <u>naszagenealogia.pl</u>. Następnie należy zalogować się do serwisu <u>naszagenealogia.pl</u> i go uaktywnić.

| 🖉 Nasza Genealogia - rodzinny serwis genealogiczny - Windows Internet Explorer |                                        |
|--------------------------------------------------------------------------------|----------------------------------------|
| 🚱 💿 🔻 😥 http://www.naszagenealogia.pl/info.php?akcja=login_in                  | Google                                 |
| <u>Plik Edycja Widok Ulubione Narzędzia Pomoc</u>                              |                                        |
| 😪 🏟 🎉 Nasza Genealogia - rodzinny serwis genealogiczny                         | 🏠 🔹 🔝 🔹 🖶 🔹 📴 Strona 🔹 🎯 Narzędzia 🔹 🎽 |
| Norton" 🖳 🌐 Nie wykryto żadnego oszustwa                                       | ✓ Opcje ✓                              |
|                                                                                |                                        |
| Administracja: konto [kowalscy]                                                | ــــــــــــــــــــــــــــــــــــــ |
| Informacie o koncie:                                                           |                                        |
|                                                                                |                                        |
| Nazwa konta: kowalscy                                                          |                                        |
| Nazwa rodziny: Klan Kowalskich                                                 |                                        |
| Autor: Jan Kowalski                                                            |                                        |
| E-mail: kowalski@pl-soft.pl                                                    |                                        |
| Dostęp do serwisu zastrzeżony: 🗖 Hasło:                                        |                                        |
|                                                                                |                                        |
| Nowe hasto administratora:                                                     |                                        |
| Powtórz nowe hasło administratora:                                             |                                        |
| Zmień dane konta                                                               |                                        |
| Status konta: czasowe                                                          |                                        |
| Data utworzenia: 2008-03-13                                                    |                                        |
| Data ważności: 2008-03-27 (pozostało chi. 13)<br>kilonii aby przedłużyć waż    |                                        |
|                                                                                |                                        |
| Servis: wyłączony ( <u>właczony</u> )                                          |                                        |
| Pobierz program do publikacji danych                                           |                                        |
|                                                                                |                                        |
| Administrania e Wulanui de e Hawina nous konto e Docularria                    | Nasza Genealogia • @ PL-SOFT e c       |
| Autimitisu acia • wykoduji się • Utworz nowe konto • Kedulamin                 |                                        |
|                                                                                | 💽 Internet                             |

Kliknij na polecenie **włączony**, aby aktywować serwis. Wygląd Twojego serwisu powinien prezentować się następująco:

| 🖉 Nasza Genealogia - rodzinny serwis genealogiczny - Windows Int | ternet Explorer                               |                                                  |  |  |
|------------------------------------------------------------------|-----------------------------------------------|--------------------------------------------------|--|--|
| 🚱 💿 👻 💖 http://www.naszagenealogia.pl/info.php                   | ▼ <del>(</del> ) × (                          | Google                                           |  |  |
| Plik Edycja Widok Ulubione Narzędzia Pomo <u>c</u>               |                                               |                                                  |  |  |
| 😪 🍄 🌾 Nasza Genealogia - rodzinny serwis genealogiczny           | - E                                           | 🕽 👻 🖶 🔹 📴 Strona 🔹 🎯 Narzędzia 👻 🎽               |  |  |
| Norton Norton                                                    | onitorowanie fał szywych witryn jest właczone | Opcie •                                          |  |  |
| Nasza gene                                                       | ealogia                                       |                                                  |  |  |
|                                                                  | szukaj w polu Nazwa rodziny v sortu<br>Autor  | uj wg Data publikacji ▼ Pokaż<br>Data publikacji |  |  |
| 1 <u>Klan Kowalskich</u>                                         | Jan Kowalski                                  | 2008-03-13 21:06:38                              |  |  |
| 2 GORNICCT &ZALEWSCY                                             | ELZBIETA GORNICKA ZALEWSKA                    | 2008-03-12 20:55:35                              |  |  |
| 3 The Hoga Kaminscy                                              | Bogdan Kaminski                               | 2008-03-12 16:56:23                              |  |  |
| 4 <u>Meder / Medder /</u>                                        | Arkadiusz Meger                               | 2008-03-11 17:20:14                              |  |  |
| 5 go <u>Ochodniscy</u>                                           | Winsenty Kuszak                               | 2008-03-11 17:30:14                              |  |  |
| 7 A Kochmańszy                                                   | Pendan Kodmański                              | 2008-03-09 10:47:36                              |  |  |
| Kooninansey                                                      | Bawet Crumacrowski                            | 2008-03-05 19:17:07                              |  |  |
| 9 Chudzik                                                        | Robert Matusiak                               | 2008-03-05 03:35:03                              |  |  |
|                                                                  | Michał Jan Balhuse                            | 2008-03-04 12:42:27                              |  |  |
| 11 zdzieblo                                                      | K.Zdziebło                                    | 2008-03-02 23:56:37                              |  |  |
| 12 łacy                                                          | Grzegorz Łacki                                | 2008-03-02 11:03:20                              |  |  |
| 13 Priak-Szkor                                                   | M. Andreasik                                  | 2008-03-02 04:00:40                              |  |  |
| 14 Sasiadek                                                      | M.Andreasik                                   | 2008-03-02 03:28:04                              |  |  |
| 15 Ożóg                                                          | M.Andreasik                                   | 2008-03-02 03:16:50                              |  |  |
| Strona 1z6 1 2 3 4 5 6                                           |                                               |                                                  |  |  |
| Administracia • Wyloqui się • Utwórz nowe konto • Regulamin      | (P) soft                                      | Nasza Genealogia • © PL-SOFT s.c.                |  |  |
|                                                                  | Internet                                      | 🔍 100% 👻 //                                      |  |  |

Kliknij w link Klan Kowalskich, aby przejść na Twoją własną stronę w serwisie <u>naszagenealogia.pl</u>.